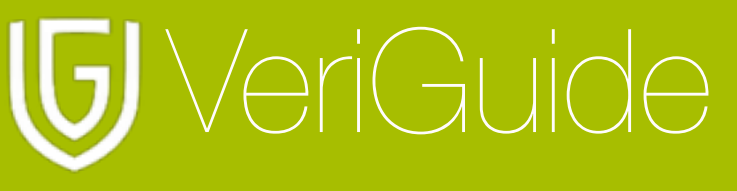

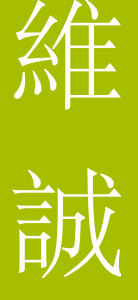

# VeriGuide Academic User Manual for HSMC Student

(Updated 30 August 2016)

| Chapter 1: Login                               | 2  |
|------------------------------------------------|----|
| Enter URL and Login                            | 2  |
| Login with your HSMC Gmail account             | 3  |
| Chapter 2: File Submission                     | 4  |
| Select Assignment Submission                   | 4  |
| Select Academic Year/Term                      | 4  |
| Select Course                                  | 5  |
| Select Assignment Marker and Assignment Number | 6  |
| Input Due-date and Select File to Upload       | 7  |
| Confirm Submission Details                     | 8  |
| Agreement of the VeriGuide Statement           | 9  |
| Complete Submitting Assignment                 | 10 |
| Chapter 3: View Submission                     | 11 |
| View Self-Submission History                   | 11 |
| List of Assignment Submission                  | 11 |
| Chapter 4: View Originality Report             | 12 |
| Chapter 5: System Specification                | 13 |

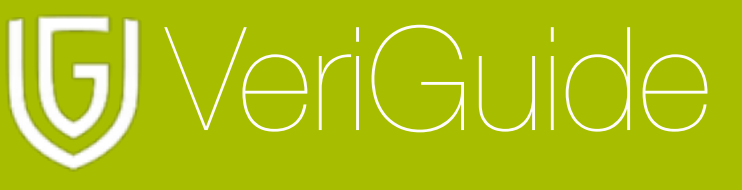

# Chapter 1: Login

#### Enter URL and Login

Open https://academic.veriguide.org/academic/login HSMC.jspx in your browser.

Click "Sign in with Google" button.

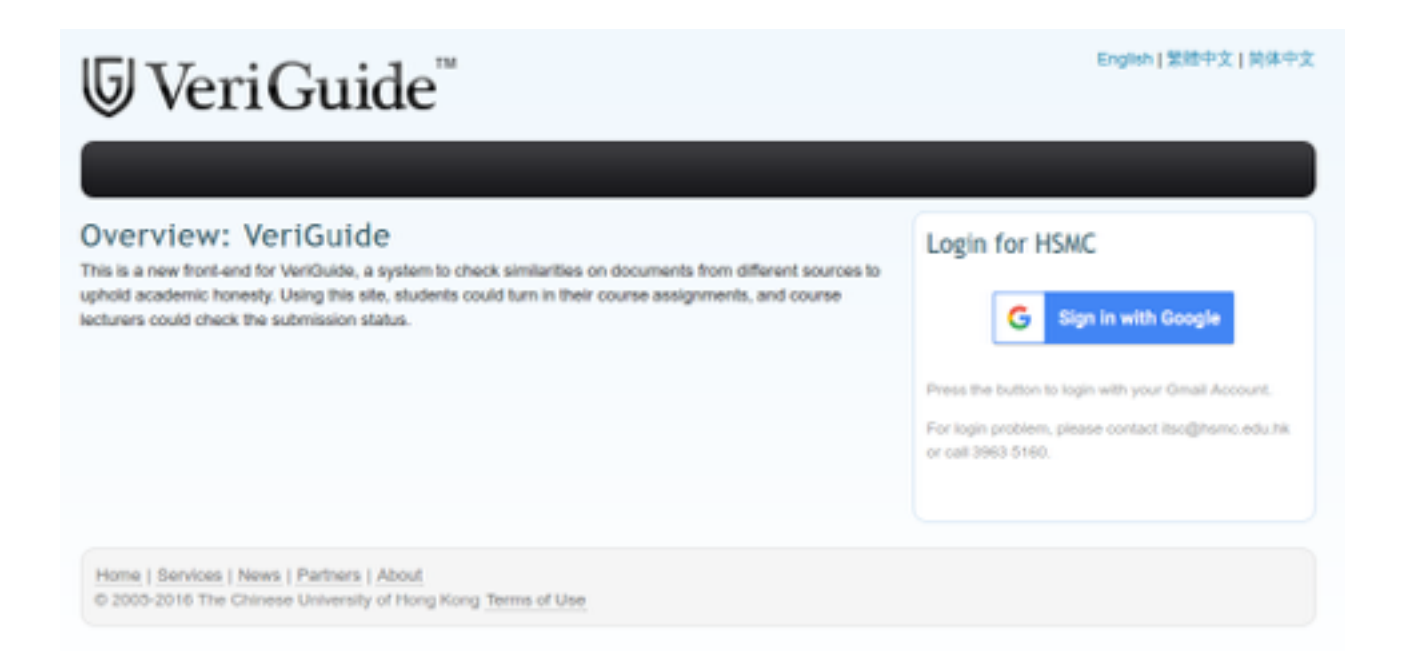

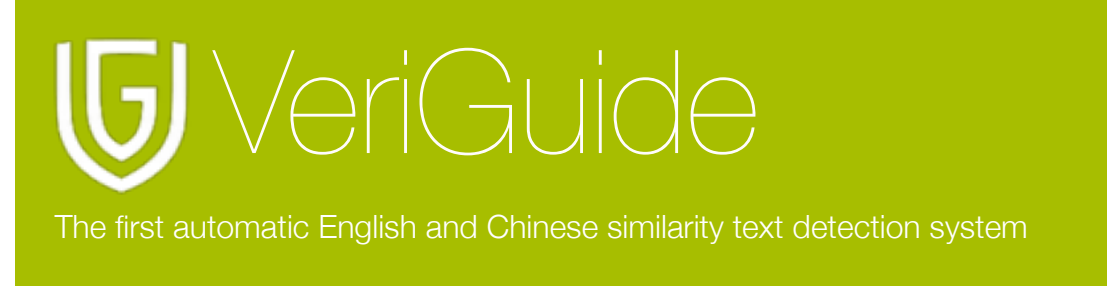

#### Login with your HSMC Gmail account

Remember to input your **HSMC Gmail address** not your personal Gmail account and click "Next". Then enter your password. If you have setup 2-Step Verification, follow instructions available at Google Accounts help page <u>https://support.google.com/accounts/answer/1085463?hl=en&ref\_topic=1099588</u>.

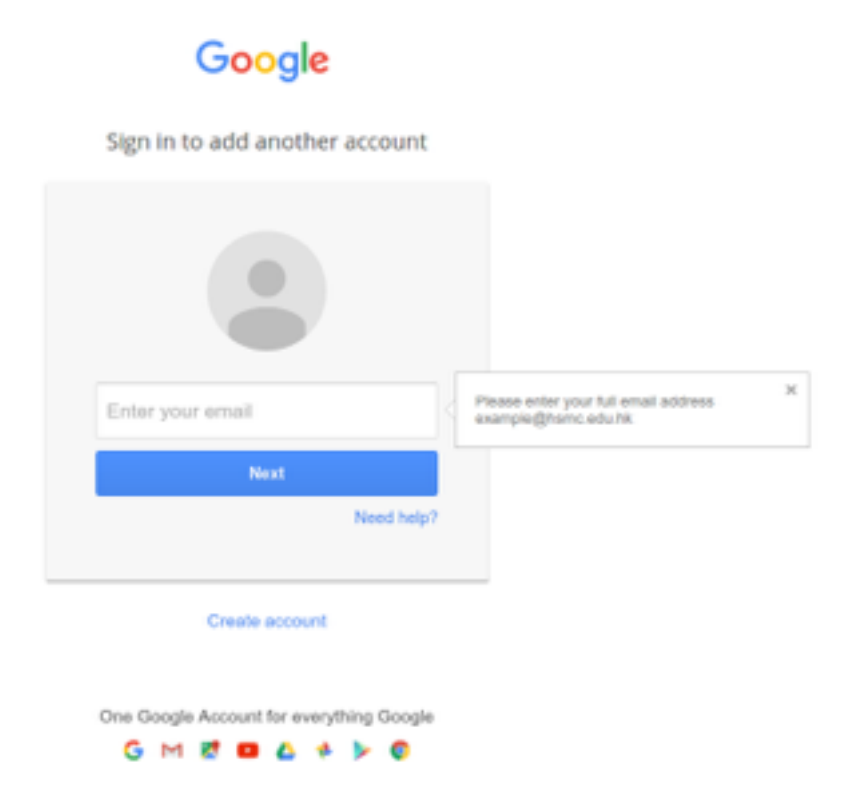

3

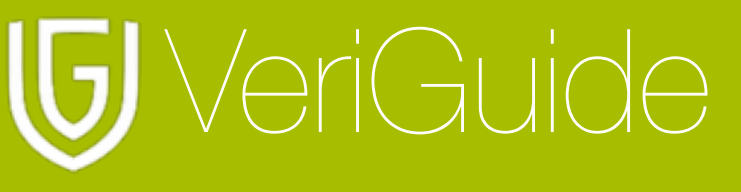

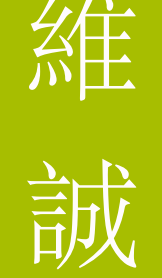

### **Chapter 2: File Submission**

#### **Select Assignment Submission**

After selecting "VeriGuide Academic", click "Submission".

| Overview       |                                                                                              |
|----------------|----------------------------------------------------------------------------------------------|
|                | Submission<br>You may upload your documents to VeriGuide using suitable submission function. |
| $(\mathbf{b})$ | Submission History<br>You may view your submission records by various submission functions.  |

#### Select Academic Year/Term

You will be now in the submission page. First of all, you should select the academic year and term.

| rse Information             |                                                                                     |              |
|-----------------------------|-------------------------------------------------------------------------------------|--------------|
| Academic Year               | 2012-2013                                                                           | :            |
| Term                        | 1                                                                                   | •            |
| Choose a course             | ) CHI-001-A: Chinese Langu<br>) ENG-001-A: English Langu<br>) _EXCL-1000: Exclusion | lage<br>lage |
| or type in a code to search |                                                                                     |              |
| signment Informatio         | n                                                                                   |              |
| Assignment Marker           | (select a course first)                                                             | \$           |
| Assignment Number           | (select a marker first) 0                                                           |              |
| Deadline                    |                                                                                     |              |
| File                        | Choose Tile no file selected                                                        | i            |
|                             |                                                                                     | Next         |
|                             |                                                                                     | INCAL        |

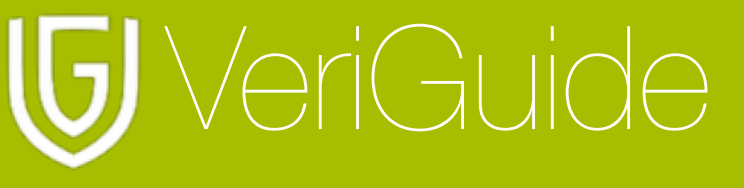

# 誠

#### Select Course

You can select a course that you want to submit the assignment. If you cannot find it, you can input the course code in the "or type in a code to search" field.

| Overview                                                                                           | Overview > Submission > Assignment Submission |           |   |  |  |
|----------------------------------------------------------------------------------------------------|-----------------------------------------------|-----------|---|--|--|
| Course Information                                                                                 |                                               |           |   |  |  |
|                                                                                                    | Academic Year                                 | 2012-2013 | • |  |  |
|                                                                                                    | Term                                          | 1         | • |  |  |
| Choose a course CHI-001-A: Chinese Language<br>ENG-001-A: English Language<br>EXCL-1000: Exclusion |                                               |           |   |  |  |
| or                                                                                                 | type in a code to search                      |           |   |  |  |

#### Assignment Information

| Assignment Marker | (select a course first)      |
|-------------------|------------------------------|
| Assignment Number | (select a marker first) 🗘    |
| Deadline          |                              |
| File              | Choose File no file selected |
|                   |                              |
|                   | Next                         |

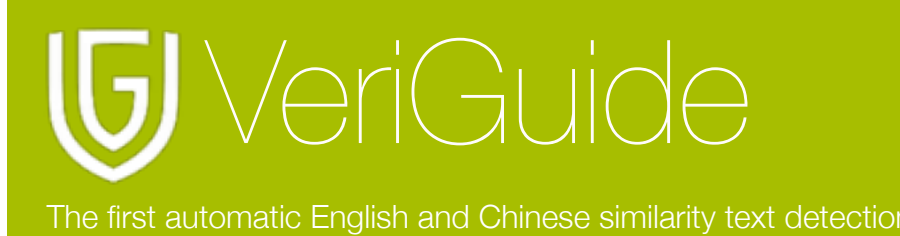

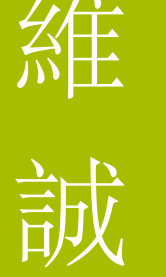

#### Select Assignment Marker and Assignment Number

Afterward, you can select the marker, the assignment number from the pull-down box.

| Overview > Submission > Assignment Submission |                                                                                          |    |  |  |
|-----------------------------------------------|------------------------------------------------------------------------------------------|----|--|--|
| Course Information                            |                                                                                          |    |  |  |
| Academic Year                                 | 2012-2013                                                                                | •  |  |  |
| Term                                          | 1                                                                                        | •  |  |  |
| Choose a course C                             | ) CHI-001-A: Chinese Language<br>) ENG-001-A: English Language<br>)_EXCL-1000: Exclusion |    |  |  |
| or type in a code to search                   |                                                                                          |    |  |  |
| Assignment Informatio                         | n                                                                                        |    |  |  |
| Assignment Marker                             | (select a course first)                                                                  |    |  |  |
| Assignment Number                             | (select a marker first) 🗘                                                                |    |  |  |
| Deadline                                      |                                                                                          |    |  |  |
| File                                          | Choose File no file selected                                                             |    |  |  |
|                                               | Ne                                                                                       | xt |  |  |

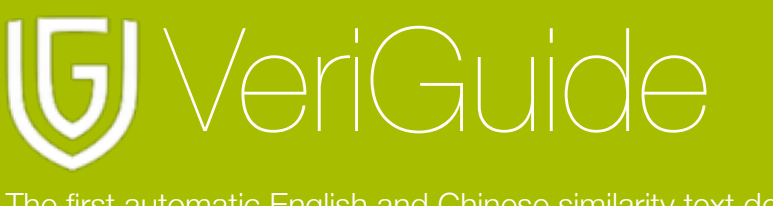

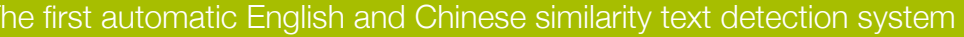

#### Input Due-date and Select File to Upload

If you have created the default deadline, this field will show the deadline, if not, please set the due date. The originality report will be generated within 24 hours.

Please select your file to upload. Documents supported include Microsoft Word (doc/docx), Excel (xls/xlsx), PowerPoint (ppt/pptx), OpenOffice, Adobe Acrobat PDF (.pdf), HTML (.html/.htm), plain text (.txt) and zip files (.zip). After that, click "Next".

| Overview > Submission > Assignment Submission |                                                                               |    |  |  |
|-----------------------------------------------|-------------------------------------------------------------------------------|----|--|--|
| Course Information                            |                                                                               |    |  |  |
| Academic Year                                 | 2012-2013                                                                     | •  |  |  |
| Term                                          | 1                                                                             | •  |  |  |
| Choose a course                               | CHI-001-A: Chinese Language ENG-001-A: English Language _EXCL-1000: Exclusion |    |  |  |
| or type in a code to search                   |                                                                               |    |  |  |
| Assignment Information                        | on                                                                            |    |  |  |
| Assignment Marker                             | (select a course first)                                                       |    |  |  |
| Assignment Number                             | (select a marker first)                                                       |    |  |  |
| Deadline                                      |                                                                               |    |  |  |
| File                                          | Choose File) no file selected                                                 |    |  |  |
|                                               | Ne                                                                            | xt |  |  |

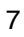

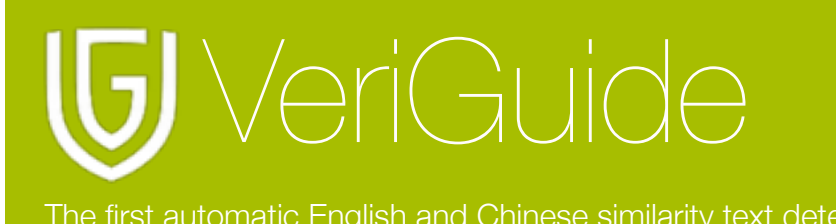

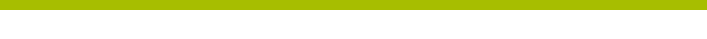

#### **Confirm Submission Details**

After clicking "Next", you will be redirected to a confirmation page. Make sure that the information you have inputted are correct.

| Confirmation                                                                     |  |      |  |  |
|----------------------------------------------------------------------------------|--|------|--|--|
| Please carefully check and make sure that the submission information is correct. |  |      |  |  |
| Yes, the submission information is correct. This field is required.              |  |      |  |  |
|                                                                                  |  |      |  |  |
| Back                                                                             |  | Next |  |  |
|                                                                                  |  |      |  |  |

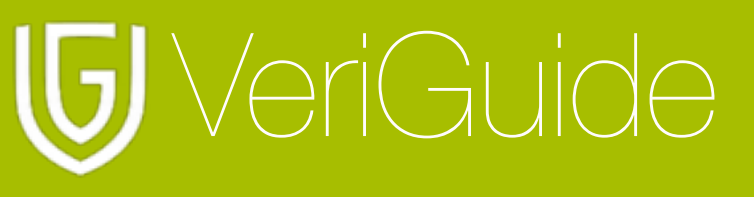

#### Agreement of the VeriGuide Statement

After confirming submission details, you have to read the statement about the submission of assignment to VeriGuide . If everything is fine, you should tick the box near "I have read the above and in submitting this Work fully agree to all the terms above". Then click "Next" to complete the submission of work.

#### Agreement

VeriGuide is intended to help the University to assure that works submitted by students as part of course requirement are original, and that students receive the proper recognition and grades for doing so.

The student, in submitting his/her work ("this Work") to VeriGuide, warrants that he/she is the lawful owner of the copyright of this Work.

The student hereby grants a worldwide irrevocable non-exclusive perpetual licence in respect of the copyright in this Work to the University. The University will use this Work for the following purposes.

#### (a) Checking that this Work is original

The University needs to establish with reasonable confidence that this Work is original, before this Work can be marked or graded. For this purpose, VeriGuide will produce comparison reports showing any apparent similarities between this Work and other works, in order to provide data for teachers to decide, in the context of the particular subjects, course and assignment. However, any such reports that show the author's identity will only be made available to teachers, administrators and relevant committees in the University with a legitimate responsibility for marking, grading, examining, degree and other awards, quality assurance, and where necessary, for student discipline.

#### (b) Anonymous archive for reference in checking that future works submitted by other students of the University are original

The University will store this Work anonymously in an archive, to serve as one of the bases for comparison with future works submitted by other students of the University, in order to establish that the latter are original. For this purpose, every effort will be made to ensure this Work will be stored in a manner that would not reveal the author's identity, and that in exhibiting any comparison with other work, only relevant sentences/ parts of this Work with apparent similarities will be cited. In order to help the University to achieve anonymity, this Work submitted should not contain any reference to the student's name or identity except in designated places on the front page of this Work (which will allow this information to be removed before archival).

#### (c) Research and statistical reports

The University will also use the material for research on the methodology of textual comparisons and evaluations, on teaching and learning, and for the compilation of statistical reports. For this purpose, only the anonymously archived material will be used, so that student identity is not revealed.

I have read the above and in submitting this Work fully agree to all the terms above.
This field is required.

Back

Next

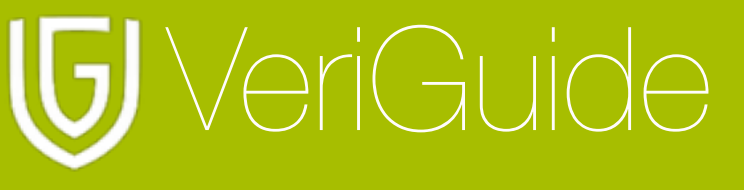

#### **Complete Submitting Assignment**

If you proceed the agreement of VeriGuide statement, you can reach the next the page saying that your submission is successful.

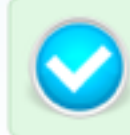

Submission Successful The document has been submitted SUCCESSFULLY. Please note your submission reference number: 607074

Your assignment 1 with due date 2012-12-12 for the course ENG-001-A, English Language is submitted on 2012-12-12 17:00:43 with the filename. Test 1.pdf has been submitted successfully. You may find your submission records in Assignment Submission History page.

Before the assignments are marked or graded, VeriCuide will produce comparison reports showing any apparent similarities between assignments and other sources in order to provide data for teachers to decide, in the context of the particular subjects, course and assignment. If the teacher upon seeing the report, believes there is a case that needs further investigation, the student will be given access to the relevant portion of the report before the case is taken to any committee concerned. If the student does not hear, then there is nothing to follow up.

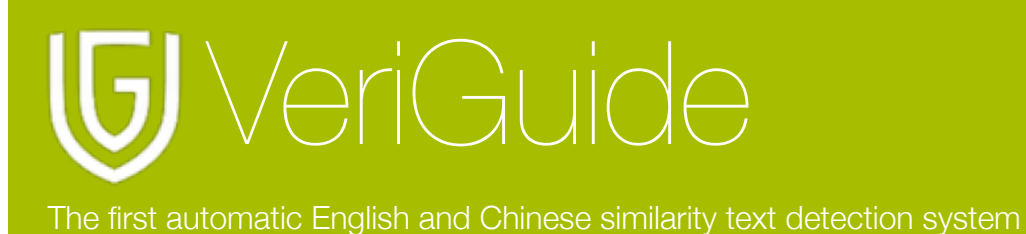

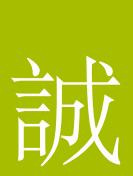

# **Chapter 3: View Submission**

#### **View Self-Submission History**

To view the submission history of the submitting the assignment(s), select "Submission History" after selecting "VeriGuide Academic".

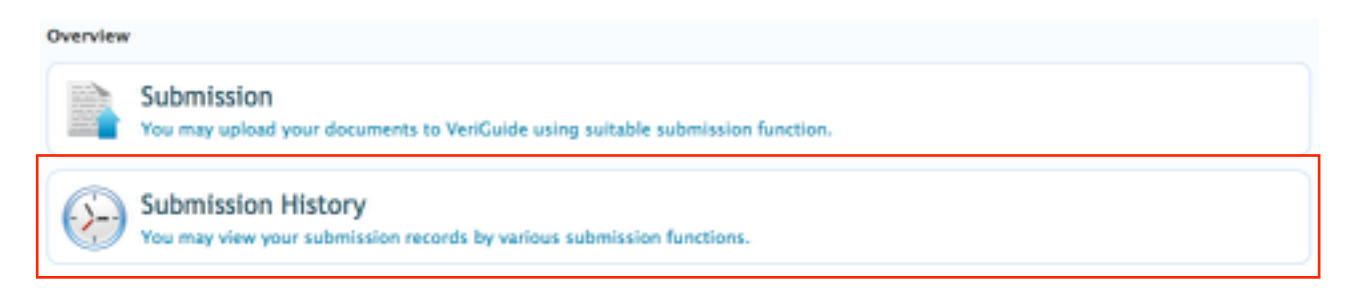

#### List of Assignment Submission

Then, you will see a list of assignment you have submitted. If you want to download the submitted assignment, just simply click the file name.

| Overview > Assignment Submission History |                        |               |           |                 |                   |             |             |
|------------------------------------------|------------------------|---------------|-----------|-----------------|-------------------|-------------|-------------|
| Show 10                                  | • entries              |               |           |                 | Search:           |             |             |
| Ref. no. 🔍                               | Submission time *      | Year / Term   | Course 0  | Assignment<br>0 | File name 0       | Report      | Declaration |
| 607001                                   | 2012-12-12<br>16:31:24 | 2012-2013 / 1 | CHI-001-A | 1               | 20121212a_bbc.txt | View Report | Download    |
| 599096                                   | 2012-12-09<br>11:29:51 | 2012-2013 / 1 | CHI-001-A | 1               | 20121209a_bbc.txt | View Report | Download    |
|                                          |                        |               |           |                 |                   |             |             |

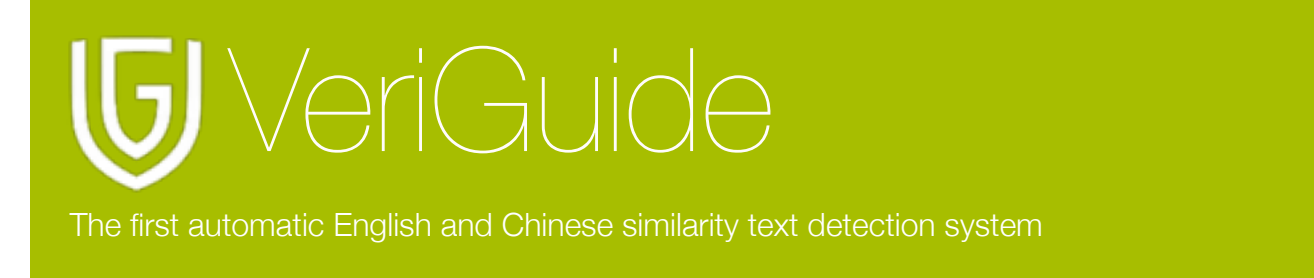

# **Chapter 4: View Originality Report**

If the school administrator allows student to view the originality report, you can see the "View Report" link under the column of "Report".

| Overview > Assignment Submission History |                        |               |           |              |                   |             |             |
|------------------------------------------|------------------------|---------------|-----------|--------------|-------------------|-------------|-------------|
| Show 10                                  | • entries              |               |           |              | Search:           |             |             |
| Ref. no. 0                               | Submission time *      | Year / Term   | Course 0  | Assignment 0 | File name 0       | Report      | Declaration |
| 607001                                   | 2012-12-12<br>16:31:24 | 2012-2013 / 1 | CHI-001-A | 1            | 20121212a_bbc.txt | View Report | Download    |
| 599096                                   | 2012-12-09<br>11:29:51 | 2012-2013 / 1 | CHI-001-A | 1            | 20121209a_bbc.txt | View Report | Download    |
|                                          |                        |               |           |              |                   |             |             |

After clicking "View Report" when viewing the assignment submission list, you will see the details of that particular assignment.

| This submission contains the following files: |                   |          |                   |                  |                |                |              |
|-----------------------------------------------|-------------------|----------|-------------------|------------------|----------------|----------------|--------------|
| Show 100 t entries Search:                    |                   |          |                   |                  |                |                |              |
| File ID 🔷 *                                   | File 0            | Status 0 | Checking Events 0 | Is an Archive? 0 | Inside Archive | 0 Similarity 0 | Action 0     |
| 2791517                                       | 20121119_bbc.txt  | Checking | 4 (details)       | No               | -              | 100.00%        | View Details |
| Showing 1                                     | to 1 of 1 entries |          |                   |                  | First P        | vevious 1      | Next Last    |

Please note that the originality report will be generated within 24 hours after the deadline set by the teacher/student.

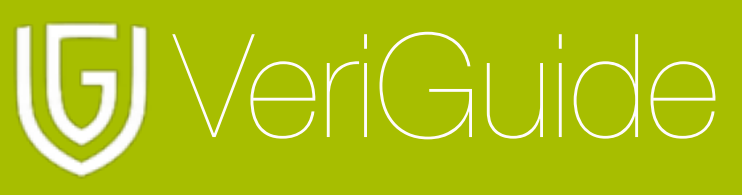

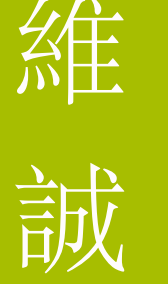

# **Chapter 5: System Specification**

| Supported Languages    | English                                  |
|------------------------|------------------------------------------|
|                        | Simplified Chinese                       |
|                        | Traditional Chinese                      |
| Supported Web Browsers | Microsoft Internet Explorer 7.0 or above |
|                        | Mozilla Firefox 4.0 or above             |
|                        | Safari 5.0 or above                      |
|                        | Google Chrome 6.0 or above               |
|                        | Opera 10.0 or above                      |
| Supported File Formats | Adobe Acrobat PDF                        |
|                        | Microsoft Office                         |
|                        | OpenOffice                               |
|                        | Plain Text                               |
|                        | Web Pages HTML                           |
|                        | Zip archive                              |
| File Size Limit        | 20 MB                                    |